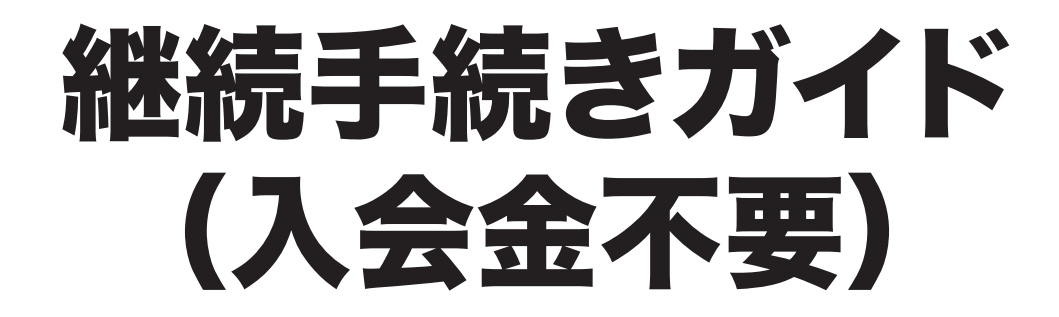

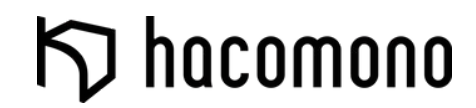

スクール契約(継続)

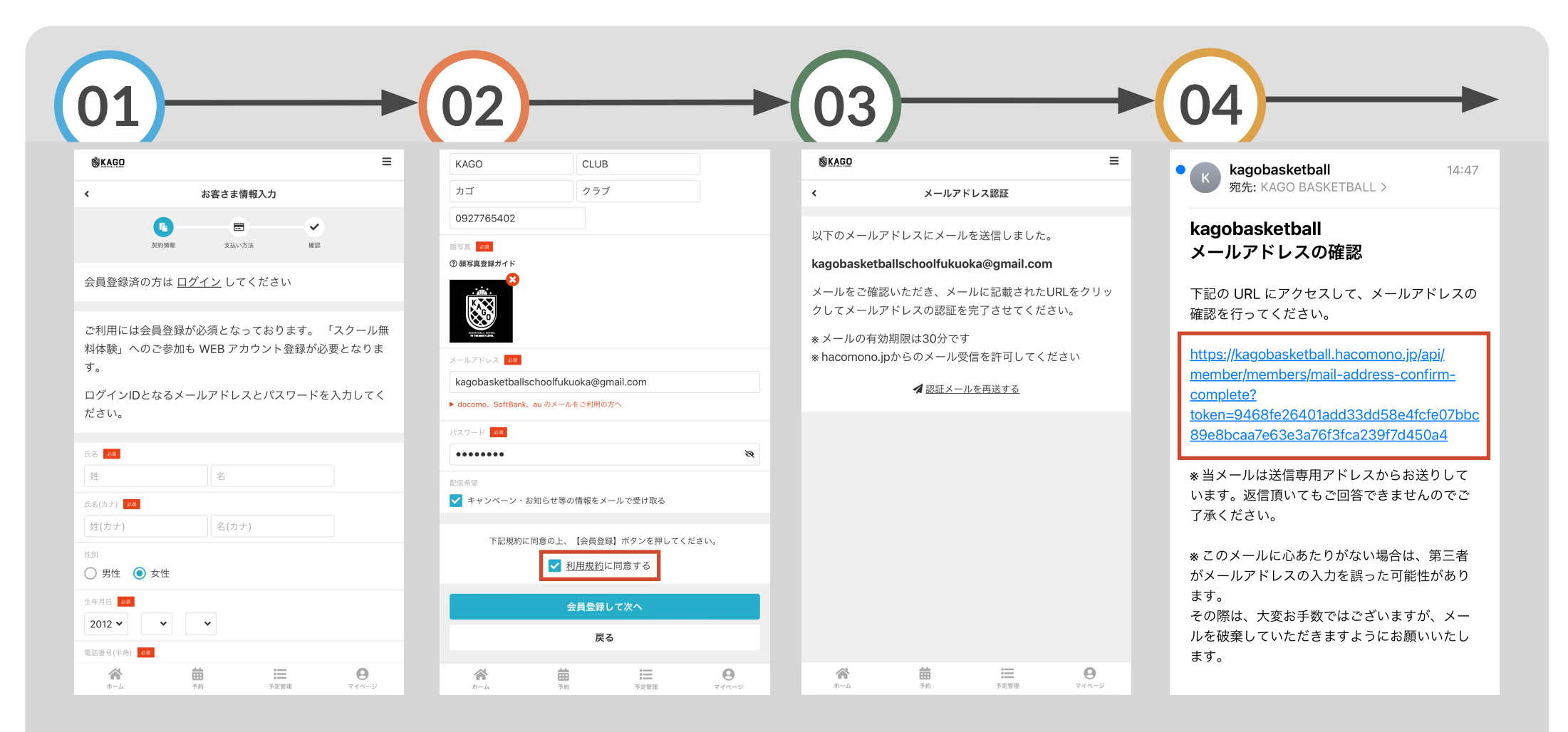

## お客様情報を入力する

入力し終えたら、「利用規約に 同意する」にチェックを入れ、 「会員登録して次へ」をタップ 登録したメールアドレスに メールが送られます 受信ボックスを確認後、 URLにアクセスして、メールアド レスの認証を行う

クール契約(継続)

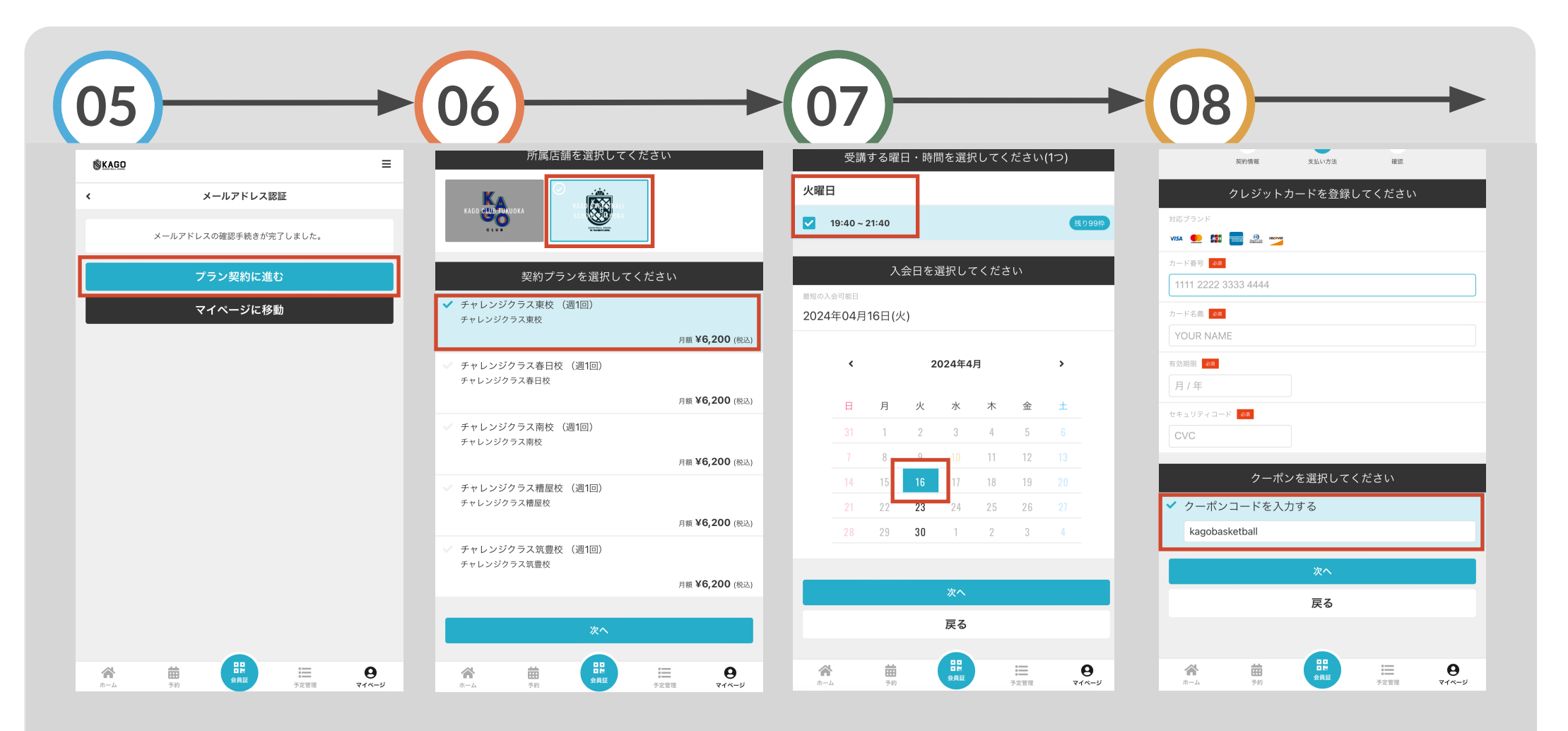

メールアドレス認証終了後、 「プラン契約に進む」をタップ 所属店舗「KAGO BASKETBALL SCHOOL」を選択し、所属校を 選択し、「次へ」をタップ 曜日・時間にチェックを入れ、 次回参加日を選択し、 「次へ」をタップ クレジットカード情報を入力し、 クーポンコード「kagobasketball」 を入力し、「次へ」をタップ

スクール契約(継続)

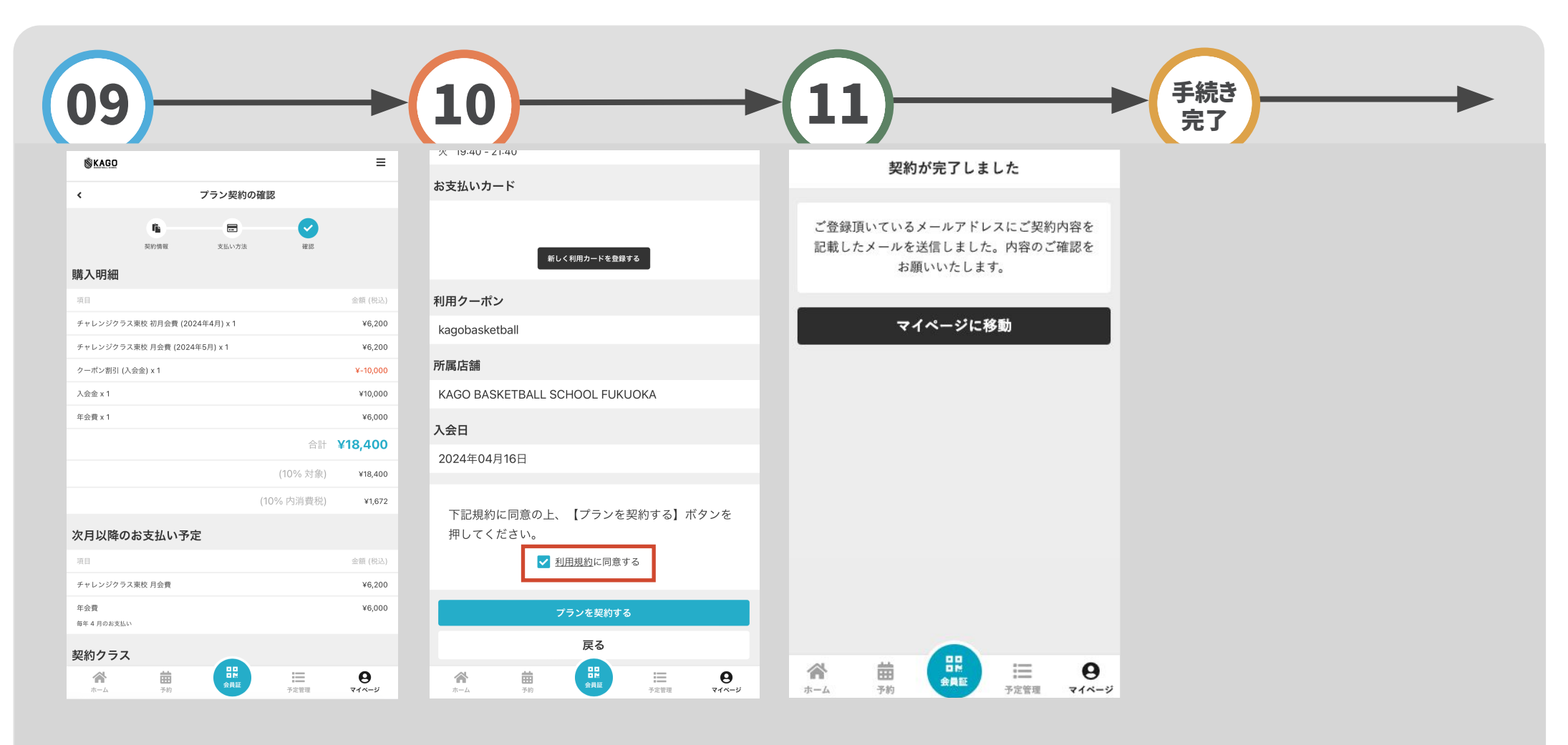

プラン契約の確認を行い、

下へスクロールする

※4月/5月の2ヶ月分の月謝と年会費の支払い ※昨年度から継続の方は入会金は免除となる ※次回月謝は5/20に6月分の請求となる 「利用規約に同意する」に プラン契約完了となります チェックを入れ、「プランを契約 する」をタップ